# Blueprint Tool Training – Vendor/PAG NC Flood Resiliency Blueprint Tool

# Day 1

# Login and Roles

- I. Log in to the Flood Resiliency Blueprint Tool
  - a. How to log in with Existing NCID
    - i. NCID email address matches the email that was added to FRBT
  - b. Getting an NCID
    - i. <u>https://ncid.nc.gov</u>
      - 1. Register!
      - 2. NCID Type
        - a. Individual or Business
        - b. State or Local Government
          - i. Delegated Administrator
  - c. NCID Login Issues
    - i. <u>https://ncid.nc.gov</u>
      - 1. Trouble Signing In?
        - a. Forgot Username
        - b. Forgot Password
        - c. Unlock Account
        - d. Need Help?

### II. View Your User Profile

III.

- a. Your Current Roles
- b. Request Role

### Local Government/Delegated Authority Administration

- a. Manage Users
- b. "Add New User" Functionality

| Search users               |                 |                 |                           | + Add New User      |
|----------------------------|-----------------|-----------------|---------------------------|---------------------|
| Email                      | Program Analyst | Program Manager | Application Administrator |                     |
| luis.vargas@aecom.com      |                 |                 |                           |                     |
| margaret.keener@aecom.c    |                 |                 |                           |                     |
| ryan.storzbach@aecom.com   |                 |                 |                           |                     |
| shana.shapiro@deq.nc.gov   |                 |                 |                           |                     |
| stuart.brown@deq.mc.gov    |                 |                 |                           |                     |
| suna.morkoc@deq.nc.gov     | <b>_</b>        |                 |                           |                     |
| A admeraxter@nc.gov        | 0               |                 |                           |                     |
| 🔥 anjie.ackerman@deq.nc.go | 0               |                 |                           |                     |
| A annamaria.tate@aecom.co  | 0               |                 | $\sim$                    |                     |
| A austin.moore@deq.nc.gov  |                 |                 | $\sim$                    |                     |
| H 4 1 2 3 4 P              |                 |                 |                           | 11 - 20 of 38 items |

c. Changing User Roles

# **Application Overview**

### I. Application Overview

- a. Help
- b. Feedback

# **Community Profile**

### II. Community Profile Overview

- a. Title Bar
- b. Navigation
- c. Content Area
- d. Map
- e. Sliders
- III. Flood Risk Assessment
- IV. Editing Community Profile Layers
- V. Adding Community Layers
- VI. Capacity Assessment
  - a. Viewing Assessment
  - b. Scorecard
  - c. Editing Assessment
- VII. Impact Assessment

# **Flood Risk Management**

### I. My Action Plans

- a. Existing Action Plans
  - i. Sorting & Filtering
- b. Create New Action Plan
  - i. Unique Naming
  - ii. Selecting Basin/County/Jurisdictions

### II. Ways to Create a New Resiliency Action

- a. Add Pre-Identified Action
- b. Create My Own Action
- c. Explore by Area of Interest

### III. Resiliency Action Planning Overview

- a. User Panels (left Sidebar)
- b. Map
- c. Tables and Charts (Bottom Panel)
- d. Sliders

### IV. Map Overview

- a. Flood Hazard Picker
- b. Map Layer Picker
- c. Legend
- d. Basemap Picker
- e. Data Sources
- f. Home

#### V. Area of Impact & Resiliency Action Location

- a. How to select
- b. Sketch Tools
- c. Variations based on Resiliency Action Type

VI. Create an Action by Exploring by Area of Interest

### a. Assessing Risk

- i. Impact Types
- ii. Recurrence Intervals
- iii. Impacted Buildings Table
- iv. Risk Tab
- b. Building Mitigation
- c. Road Inundation

# Day 2

### Flood Risk Management – Part 2

### I. Create an Action from Preidentified Actions

- II. Create Your Own Action
  - a. Resiliency Action Categories & Types
    - i. Building Level Mitigation
      - 1. Resiliency Action Type 1
      - 2. Resiliency Action Type 2
      - 3. Group of Resiliency Action Types
    - ii. Channel Modification
    - iii. Nature Based Solutions
    - iv. Infrastructure & Control Structures
    - v. Other Actions
    - vi. Policy & Planning

### III. Searching & Applying Potential Funding Sources

- a. Filters
- b. The Funding Sources Table
  - i. Match Score
  - ii. Expanding Description and NOFOs
  - iii. Selecting NOFOs

### IV. Saving an Action

- a. Resiliency Action Details
- b. Ranking Questions
- c. Project Complexity Questions

### V. Action Plan Summary

- а. Мар
- b. Table
  - i. Filtering and Sorting
  - ii. Columns
  - iii. Selecting Resiliency Actions to include in plan

- c. Dashboard
- d. Reports

### VI. Submitting Your Action Plan to DEQ

- a. Submit to DEQ Modal
- b. Addressing Missing Details

## Action Management Module

### I. Action Management Summary

- a. Filtering and Sorting
- b. Export Excel Filtered Data

### II. Resiliency Action Details

- a. Resiliency Action Details
- b. Partners
- c. Milestones

### **Data Repository**

### 1. Data repository

- a. Spatial Data
- b. Documents

# **Public Users**

### I. Proceed As Guest

- a. Community Profile
  - i. Can view any jurisdiction
  - ii. Can't edit/add to layers
  - iii. Can't view Capacity Assessments
- b. Flood Risk Management
  - i. Limited to Assess Your Risk
- c. Action Management
  - i. Limited to Action Management summary
- d. Data Repository
  - i. Open to public access